## ¿Cómo acceder a Digitalia Hispánica?

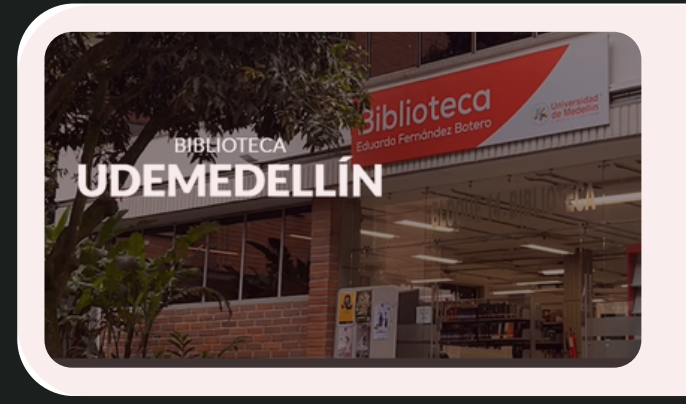

lngresa a:

biblioteca.udemedellin.edu.co

## BUSCA LO QUE NECESITES 🐱

- > Catálogo
- > Libros
- > Bases de Datos

En la opción b*usca lo que necesites,* haz clic sobre Libros. Selecciona Digitalia Hispánica e ingresa con la opción Office 365.

Cuenta de Office 365

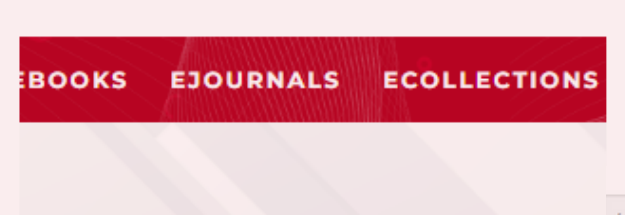

Para buscar los contenidos, usa los botones de la barra superior o la caja de búsqueda.

Introduzca término

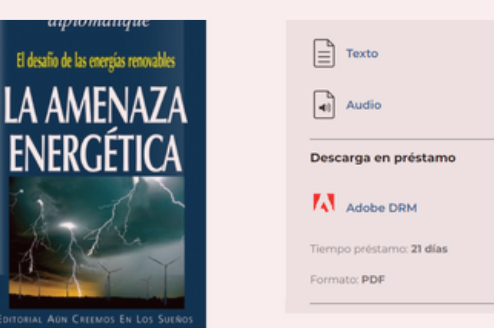

Haz clic sobre el libro y visualiza el contenido en cualquier formato disponible: Texto, audio, PDF.

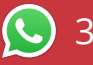

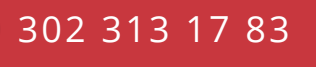

bibliotecaudem@udemedellin.edu.co

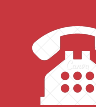

590 4500 Ext. 11412

Q